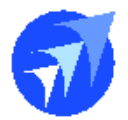

FAQ 技術文件

單號:15008 (三聯單 10865) 內容:臨時工人事單位權限設定 說明:

- ▶ 設定權限
  - ◆ 功能權限設定檔,選擇是否設定臨時工(計時人員)權限

| $\mathbf{b}$ | 民   | 灌公司(央廚)[AISUTF8] [TESTE6][User:sandy] - [周 | 民權公司(央廚) - 功能權限設定檔[w_pr001s1001]] |
|--------------|-----|--------------------------------------------|-----------------------------------|
|              | ] 権 | 當案(F) 資料(T) 檢視(V) 輔助                       |                                   |
| ÷1           | ÌÌ  | i 🖓 🔜 🖘 🔜 🗷 🔹 🕼 🖘 📄 🖛                      |                                   |
| F            |     | 權限控管名稱                                     |                                   |
|              | 1   | 人事權限設定                                     | (加選)                              |
|              | 2   | 出勤報表設定                                     | (加選)                              |
|              | 3   | 薪資報表人事單位權限設定                               | (加選)                              |
|              | 4   | 薪資報表成本單位權限設定                               | (加選)                              |
|              | 5   | 扣繳資料依稅務公司權限設定                              | (加選)                              |
|              | 6   | 臨時工(計時人員)權限設定                              | 🖌 (加選)                            |
|              | 7   | 人争刷卡權限設定                                   | (加選)                              |
|              | 8   | 保險(勞健勞退職保)稅務公司權限設定                         | (加選)                              |
|              | 9   | 排班權限                                       | - (固定)                            |
|              | 10  | 薪資權限                                       | (固定)                              |
|              | 11  | 出勤異常權限                                     | - (固定)                            |
|              | 12  | 請假權限                                       | - (固定)                            |
|              | 13  | 課程報名作業權限                                   | - (固定)                            |
|              | 14  | 所得格式(正職)權限                                 | - (固定)                            |
|              | 15  | 所得格式(臨時工)權限                                | - (固定)                            |
|              | 16  | 加班權限                                       | - (固定)                            |
|              | 17  | 保險(勞健勞退職保)職等權限                             | - (固定)                            |
|              | 18  | 部門預算權限                                     | - (固定)                            |
|              | 19  | 出勤月結權限                                     |                                   |
|              | 20  | <b>薪資月結權限</b>                              | _ (固定)                            |
|              | 21  | 臨時工(計時人員)稅務公司權限                            |                                   |
|              | 22  | 調撥公司別權限                                    | (固定)                              |
|              | 23  | 借調公司別權限                                    | (固定)                              |

◆ 臨時工(計時人員)人事單位權限設定,設定登入使用者有權限的單位

| TESTE6][User:sandy] - [臨時工(計時人員)人事單位權限設定[w_pr001s5010]] |
|---------------------------------------------------------|
| (V) 輔助                                                  |
| 🔹 <> 🖓 🖙 🗔 🕶 🔡 🚟 🔚 🛛 🛤 🔺 🕨 📾                            |
| 類別 臨時工(計時人員)人事單位權限<br>使用者 sandy:sandy                   |
| 以下全躍して活除                                                |
|                                                         |
| □ 100.8店前1630<br>□ 101.家戶橋格                             |
|                                                         |
| □ 107-家€(雛公室)                                           |
| □ 110·VIP告家 <b></b> 虛屬                                  |
| □ 120-總機                                                |
| □ 130:訂房                                                |
| □ 150:GOLF球場                                            |
| 1551:GOLF                                               |
| □ 1552:G場務                                              |
| □ 160:洗衣                                                |
| □ 170:公共區域清潔                                            |
| 180:會員俱樂部                                               |
| □ 190:停車場                                               |
| ☑ 2:餐飲部                                                 |
| ☑ 201:中餐廳外場                                             |
| 202:中餐廳廚房                                               |

- ◆ 臨時工資料管理,點選人事單位,設定此臨時工的人事單位(報表上可 查得的臨時工人事單位)
- ◆ 可多選,其中一個為臨時工資料管理要顯示出的人事單位

| ɪdy] - [民權公司(央慮 | 引) - 臨時工資料管理[w_p | pr00500010]] |           |                 |         |             |            |          |       |
|-----------------|------------------|--------------|-----------|-----------------|---------|-------------|------------|----------|-------|
| ⊶=              |                  |              |           |                 |         |             |            |          |       |
| 臨時工編號           | 00000020         |              |           | 狀態              | N:正常    |             |            |          |       |
| 性別              | 女                |              | 停用。       | /黑名單日期          | 0000/   | 00/00       |            |          |       |
| 狀態原因            |                  |              |           |                 |         |             |            |          |       |
| 證號別             | 0:本國個人           |              |           | 出生年月日           | 1960/   | 01/01       |            |          |       |
| 身份證號            | B221846123       |              |           | 上次任用日           | 2023/   | 03/20       |            |          |       |
| 姓名              | <b></b> 蕾唯真      |              |           | 時薪              |         | 160         |            |          |       |
| 別名              |                  |              |           | 人事單位            | 201:中餐廳 | <b></b> •外場 | 人事單位       |          |       |
| 學校              |                  |              |           | 到職日             | 2011/   | 07/22       |            |          |       |
| 科系              |                  | ■ 人事單位       |           |                 |         |             |            |          |       |
| 付款方式            | 領現               | 臨時工編號        | 0000002   | 0               |         | 新博          |            | 金加冊      |       |
| 通匯代碼            | 000:中央銀行國庫       | 主檔顯示         |           | 人事單位            |         | 輸入者         | - 輸2       |          | 最後異重  |
| 聯絡電話            | 1111             |              | 201:中餐    | 聽外場             |         | sandy       | 2023/03/20 | 14:10:34 | sandy |
| 行動電話            | 26430000         |              | 2:餐飲音     | β<br>2002-00-00 |         |             |            |          |       |
| 戶籍地址            | 334 桃園市八德        | U            | 202: 4%   | 新胞財房            |         |             |            |          | ·     |
|                 |                  |              |           |                 |         |             |            |          |       |
|                 |                  |              |           |                 |         |             |            |          |       |
| 通訊地址            | 334 桃園市八德        | 「「「「「「「「「」」」 | 神하기 도프 파크 | r               |         |             |            |          |       |

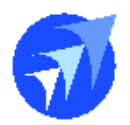

▶ 釋例:

人員 sandy 有單位 2、201 的權限 臨時工資料管理 00000020 的人事單位:2、201、202 臨時工資料管理 00000021 的人事單位:740 2023/3/19-2023/3/20 有 2 筆發薪資料,3/19 人事單位 740(財務部)

| STE6][User:cic | 6] - [民權公司(央 | (廚) - 臨時] | 工薪資發放[ | w_pr005000 | 20]]       |       |    |       |       |         |       |       |
|----------------|--------------|-----------|--------|------------|------------|-------|----|-------|-------|---------|-------|-------|
| 視(V) 輔助        |              |           |        | -          |            |       |    |       |       |         |       |       |
| E 🔹 🕼 🖘        |              |           |        |            |            |       |    |       |       |         |       |       |
|                | 2023/03/19   | H 3       | 發薪單號 2 | 303190002  |            | 發薪    | 狀態 | 核准    |       | 」結算     |       |       |
| 計薪日期           | 2023/03/19   | 8 7       | 人事單位「  | 740        | 則          | 挤部    |    | Acct  | (     | 工時補單    |       |       |
| 格式             | 50:薪資所得      | 〔法人不復     | 專有薪資所  | f得)        |            |       |    |       | 1     | 闕日(六、日) |       |       |
| 註記             |              |           |        |            | $\sim$     |       |    |       |       |         |       |       |
| 座落地址           |              |           |        |            |            |       |    |       |       |         |       |       |
| 備註             |              |           |        |            |            | 付款    | 方式 | T:轉帳  |       |         |       |       |
| 其他加扣款          |              | 0 勞進      | 甚自提額   |            | 0          | 應發    | 金額 |       | 1,640 |         |       |       |
| 稅額             |              | 0代        | 讷/代付   |            | 0          | 法院    | 扣款 |       | 0     |         |       |       |
| 勞保費            |              | 0         | 健保費    |            | 0          | 健     | 補充 |       | 0     |         |       |       |
| 免稅所得           |              | 0         |        |            |            | 實發    | 合計 |       | 1,640 |         |       |       |
| 勞保公提額          |              | 0 健傷      | - 呆公提額 |            | 0          | 勞退公   | 提額 |       | 0     |         |       |       |
| 申請單號           |              |           | 工作時數   |            | 10.0       |       | 本薪 |       | 1,640 |         |       |       |
| 成本單位           | 700:執行辦公     | 室         |        |            |            | 傳票    | 號碼 |       |       |         |       |       |
| 明細 加致          | 眄數           |           |        |            |            |       |    |       |       |         |       |       |
| <u>輸入時</u>     | 正數轉負數        | 勞退自       | 提額、我   | 額、代收       | <u>/代付</u> | 、勞保   | 費、 | 健保費   | 、健補充、 | 法院扣款    | · 職災) |       |
| 序號 臨時          | IINO 身份      | 證號        | 姓名     | 工時起工時      | 訖 時數       | ( 時薪  | 4  | \$薪 身 | 【他加扣款 | 免稅所得    | 勞退自提額 | 應發金額  |
| 1 00000        | 1020 B22184  | 6123 蒲吋   | 惟真     | : :        | 5.0        | 10 16 | 0  | 800   | 0.    |         | . 0   | 800   |
| 2 00000        | IU21 B22133  | 3000 業系   | 經1二    | : :        | 5.0        | 16    | 8  | 840   | U     |         |       | 840   |
|                |              |           |        |            | 10.0       | 10    |    | 1,040 | U     |         |       | 1,640 |

| STE6][User:   | cio] - [民相 | <b>灌公司(央廚)</b> -      | 臨時工薪資發放    | [w_pr00500020]]  |               |                  |              |             |       |
|---------------|------------|-----------------------|------------|------------------|---------------|------------------|--------------|-------------|-------|
| 視(∨) 輔助       |            |                       |            |                  |               |                  |              |             |       |
| ይ 👴 🕼 "       | 🤜 🔲 ०      | • 📄 💼 📗               |            | >1               |               |                  |              |             |       |
|               | 期 2023     | /03/20 -              | 發薪單號       | 2303200003       | 發薪狀態          | 核准               | □結算          |             |       |
| 計薪日           | 期 2023     | /03/20 🛶              | 人事單位       | 201              | 中餐廳外場         | Rain Forest Serv | 🗌 工時補單       |             |       |
| 格:            | 式 50:薪     | 資所得(法丿                | 人不得有薪資用    | 所得)              |               |                  | 平日           |             |       |
| 註             | 記          |                       |            | ~                |               |                  |              |             |       |
| 座落地:          | 址          |                       |            |                  |               |                  |              |             |       |
| 備             | iì 🔤       |                       |            |                  | 付款方式          | T:轉帳             |              |             |       |
| 其他加扣          | 款          | 0                     | 勞退自提額      | 0                | 應發金額          | 2,296            |              |             |       |
| 稅             | 額          | 0                     | 代收/代付      | 0                | 法院扣款          | 0                |              |             |       |
| 勞保3           | 費          | 0                     | 健保費        | 0                | 健補充           | 0                |              |             |       |
| 免稅所行          | 得          | 0                     |            |                  | 實發合計          | 2,296            |              |             |       |
| 勞保公提額         | 湏          | 0                     | 健保公提額      | 0                | 勞退公提額         | 0                |              |             |       |
| 申請單語          | 諕          |                       | 工作時數       | 14.0             | 本薪            | 2,296            |              |             |       |
| 成本單(          | 泣 201:덕    | P餐廳外場                 |            |                  | 慱票號碼          |                  |              |             |       |
| 明細加           | 1939時數     | [                     |            |                  |               |                  |              |             |       |
| 🛛 <u>輪入</u> 町 | 寺正數輔       | 事負數 <mark>(</mark> 勞進 | 自提額、利      | <b>â額、代收/代</b> f | <u>す、勞保費、</u> | 健保費、健補充          | <u>、法院扣款</u> | <u>、職災)</u> |       |
| 序號 瞈          | 語時工 NO     | 身份證號                  | 姓名         | 工時起工時訖 時         | 數 時薪 🗆        | 本薪 其他加扣款         | 免稅所得         | 勞退自提額       | 應發金額  |
| 1 000         | 00020      | B221846123            | <b>萧唯真</b> | : : 7            | .00 160       | 1,120 (          | 0            | . 0         | 1,120 |
| 2000          | 100021     | B221333000            | 葉純仁        | : : 7            | .00 168       | 1,176 U          | J U          | . U         | 1,176 |
|               |            |                       |            | 14               | .00           | ا دم م           | · · ·        | 0           | 2,290 |

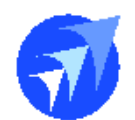

◆ 新增時,只能選到登入者有權限的人事單位

| [TESTE6][Usertsandy] · | [民權公司(央廚) - 臨時工薪資發放[v | v_pr00500020]]     |           |        |
|------------------------|-----------------------|--------------------|-----------|--------|
| 児(∨) 輔助                | 4                     |                    |           |        |
| ይ 🚯 🕼 🚔 🗖 🕶            |                       |                    |           |        |
| 發薪日期 2023/0            | 03/20 一 發薪單號          | 登薪狀態 谷             | <b>痔核</b> | □ 結算   |
| 計薪日期 2023/0            | 03/20 人事單位            |                    |           | 🗌 工時補單 |
| 格式                     | 共有2筆資料                |                    | ×         | 平日     |
| 註記                     | 【東開位 … 《              |                    |           |        |
| 座落地址                   |                       |                    |           |        |
| 備註                     | 人事單位    名稱            | 別名                 | 是否使用      |        |
| 其他加扣款                  | 2 餐飲部                 | F&B department     | _ <u></u> |        |
| 稅額                     | 201 中套廳外場             | Kaln Forest Servic | 6走        |        |
| 勞保費                    |                       |                    |           |        |
| 免稅所得                   |                       |                    |           |        |
| 勞保公提額 👘 👘              |                       |                    |           |        |
| 申請單號                   |                       |                    |           |        |
| 成本單位                   |                       |                    |           |        |
| 輸入者/日                  |                       |                    |           |        |
| 税務公司                   |                       |                    |           | 發放未休年假 |
|                        |                       |                    |           |        |

# ◆ 查詢時只能選到登入者有權限的人事單位

| [TESTE6][User:sand | dy] - [民權公司( | 央廚) - 臨時工薪資發      | 放[w_pr005000 | 20]]   |        |                    |             |     |           |
|--------------------|--------------|-------------------|--------------|--------|--------|--------------------|-------------|-----|-----------|
| 見(∨) 輔助            |              |                   |              |        |        |                    |             |     |           |
| s 🔹 🕼 🗠 🗖          | ⊶ 🛛 🖌 🗸      |                   |              |        |        |                    |             |     |           |
| 發薪日期 202           | 23/03/20 →   | 發薪單號              |              | 發薪狀約   | 慮 待核   |                    | 結算          |     |           |
| 計薪日期 202           | 23/03/20 🗕   | 人事單位              |              |        |        |                    | 工時補單        |     |           |
| 格式                 |              | The second second |              |        |        | 莱                  | Ħ           |     |           |
| 註記                 |              |                   | 可選擇項目        |        |        |                    |             |     |           |
| 座落地址               |              | 發薪單號              |              |        | 12.Hrb |                    |             |     |           |
| 備註                 |              | 人事單位              | /605         |        | て規定    |                    | <b>PT</b>   |     |           |
| 其他加扣款              | 0            | 成今里位<br>40-1      | 15.55        |        | 治枏     | 历光<br>E&P domanter | 走谷<br>mut 旦 | "便用 |           |
| 稅額                 | 0            | 가다<br>가<br>자 타 너  | 201          | 中餐廳外場  | ł      | Rain Forest        | Service是    |     | , 92 , 95 |
| 勞保費                | 0            | 5것 카기니<br>음무 북한 다 |              |        |        |                    |             |     |           |
| 免稅所得               | 0            | 前初口<br>随時工MO      |              |        |        |                    |             |     |           |
| 勞保公提額              | 0            | 應發金額              |              |        |        |                    |             |     |           |
| 申請單號               |              | 其他加扣款             |              |        |        |                    |             |     |           |
| 成本單位               |              | 稅額                |              |        |        |                    |             |     |           |
| 輸入者/日              |              | 工作時數              |              |        |        |                    |             |     |           |
| 税務公司               |              | 申請單號              |              |        |        |                    |             |     |           |
|                    | #L           | 最後異動日             |              |        |        |                    |             |     |           |
| 9月6日 川口均田守勇        | 靫            | 健補充               |              |        |        |                    |             |     |           |
| ☑ 輪入時正數            | (轉負數(勞)      | 勞退自提額             |              |        |        |                    |             |     |           |
| 序號 臨時工NG           | 0 身份證號       | 勞保費               |              |        |        |                    |             |     |           |
|                    |              | (捕註)              |              | 確定     | 取消     | 以下選取               | 以下清除        | ŧ   |           |
|                    |              | 祝扮公司              |              | (F3)   | (ËSC)  | (F4)               | (F5)        |     |           |
|                    |              |                   |              | _      | 1      | 1                  |             | _   |           |
|                    |              |                   |              | 確定(F3) | 清除     | ≹(F6) 離            | 閈(ESC)      |     |           |

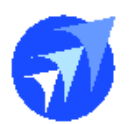

◆ 臨時工薪資發放月報表、臨時工薪資發放申請表
 ● 查詢條件增加臨時工主檔人事單位

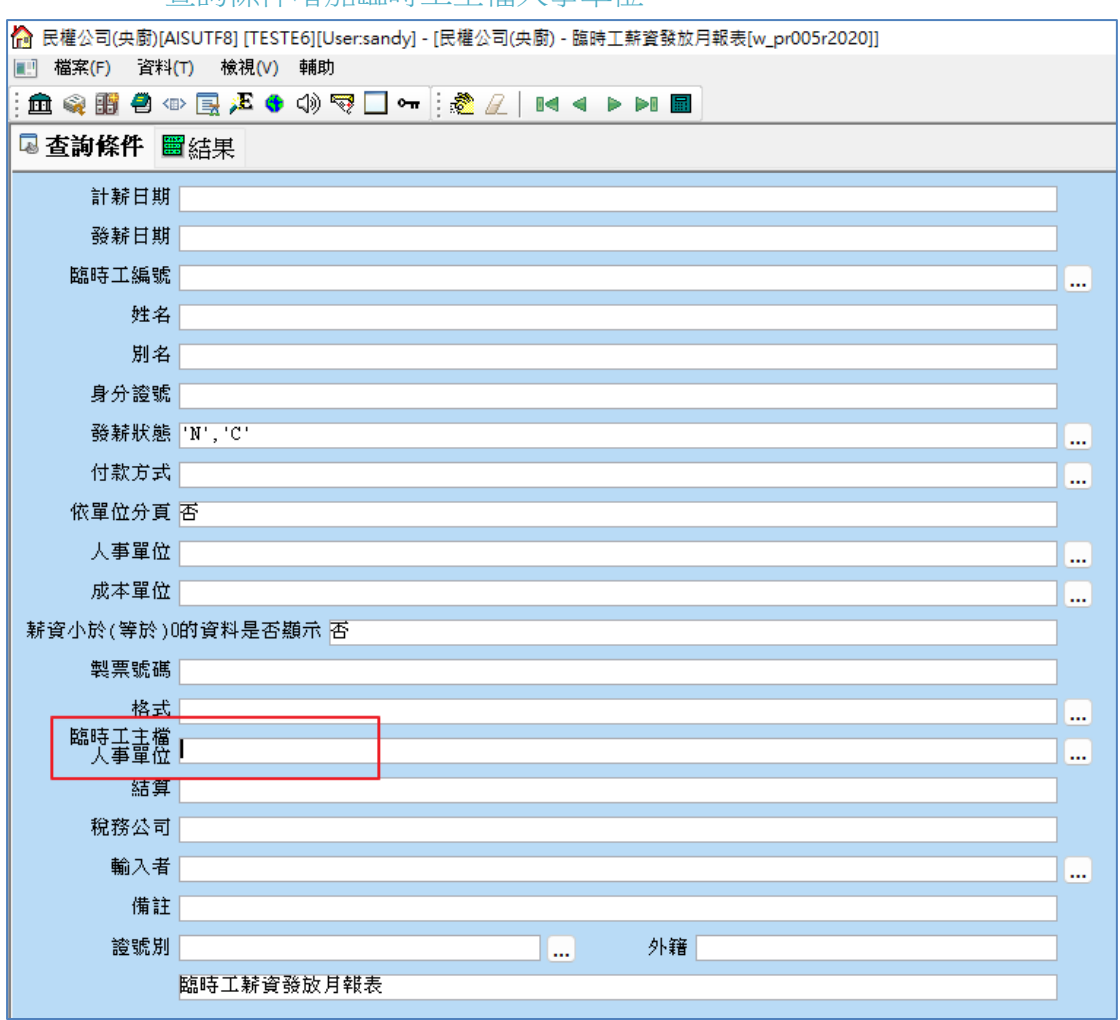

### • 當查詢條件為人事單位:201,顯示主檔為201的發薪資料

| 🟠 民權公司(央廚)[AISUTF8] [                                                                               | TESTE6]                                          | [User:sandy]                                            | -[民權公                                                                                                    | ∑司(央廚)                                                         | - 臨時工薪資                                             | 發放月                               | ]報表[w_p                                   | r005r2020]]                                                     |                                |                       |                      |                     |                      |                      |                                            |                      |                    |                     |                    |
|----------------------------------------------------------------------------------------------------|--------------------------------------------------|---------------------------------------------------------|----------------------------------------------------------------------------------------------------|----------------------------------------------------------------|-----------------------------------------------------|-----------------------------------|-------------------------------------------|-----------------------------------------------------------------|--------------------------------|-----------------------|----------------------|---------------------|----------------------|----------------------|--------------------------------------------|----------------------|--------------------|---------------------|--------------------|
| 💽 檔案(F) 資料(T) 檢視                                                                                    | 見(V) 輔                                           | 助                                                       |                                                                                                    |                                                                |                                                     |                                   |                                           |                                                                 |                                |                       |                      |                     |                      |                      |                                            |                      |                    |                     |                    |
| i 🏛 🧠 🎛 🖶 🗠 🔜 🎜                                                                                     | S 😆 🕼                                            | ) 🤜 🗖 🛥                                                 |                                                                                                    | <b>11</b>   14                                                 |                                                     |                                   |                                           |                                                                 |                                |                       |                      |                     |                      |                      |                                            |                      |                    |                     |                    |
| □ 查詢條件 ■結果                                                                                          |                                                  |                                                         |                                                                                                    |                                                                |                                                     |                                   |                                           |                                                                 |                                |                       |                      |                     |                      |                      |                                            |                      |                    |                     |                    |
| 適用A4橫印輯表紙                                                                                           |                                                  |                                                         |                                                                                                    |                                                                | Ð                                                   | く權                                | 公司(                                       | 央廚)                                                             |                                |                       |                      |                     |                      |                      |                                            |                      |                    |                     |                    |
| 製表者ID:sandy                                                                                         |                                                  |                                                         |                                                                                                    |                                                                | 臨時                                                  | 工畜                                | [<br>音發]                                  | 汝月報表                                                            | ž                              |                       |                      |                     | 製表                   | 日:203                | 23/03/20 17:                               | 54:06                |                    |                     |                    |
| 製 表 者:sandy                                                                                         |                                                  |                                                         |                                                                                                    |                                                                |                                                     |                                   | 122.20                                    |                                                                 |                                |                       |                      |                     | Page                 | 1 of                 | 1                                          |                      |                    |                     |                    |
| 查詢條件:發薪狀態: 'N'                                                                                      | ,'C'                                             | 依單位分頁                                                   | : N                                                                                                    | 人事單位                                                           | 1:201 新                                             | 資小                                | 於(等於)                                     | 0的資料是                                                           | 否顯示                            | :>0                   |                      |                     |                      |                      |                                            |                      |                    |                     |                    |
|                                                                                                    |                                                  |                                                         |                                                                                                    |                                                                |                                                     |                                   |                                           |                                                                 |                                |                       |                      |                     |                      |                      |                                            |                      |                    |                     |                    |
|                                                                                                    |                                                  |                                                         |                                                                                                    |                                                                |                                                     |                                   |                                           |                                                                 |                                |                       |                      |                     |                      |                      |                                            |                      |                    |                     |                    |
| 成本單位: 201:中餐廳9                                                                                      | 小場                                               |                                                         | 52.82                                                                                                    | 工作                                                             | 成本單位:                                               | 201                               | 中餐廳夕                                      | 小場                                                              |                                |                       |                      |                     |                      |                      |                                            |                      |                    |                     |                    |
| 成本單位: 201:中餐廳9<br>計薪月份發薪月份臨時工NO.                                                                    | <b>卜場</b><br>姓名                                  | 身份證號                                                    | 馦輐<br>狀態                                                                                                    | 工作<br>時數                                                       | 成本單位:<br>加扣款免税)                                     | <b>201</b> :<br>所得                | : <b>中餐應</b> 9<br>自提額                     | <b>卜場</b><br>應發金額                                               | 税額代                            | 收/代付 勞                | 保費 健健                | 保費                  | 健補法問                 | 龍扣款                  | 實發金額 勞                                     | 保公提 勞                | 退公提                | 職災 健                | 保公提                |
| 成本單位:201:中餐廳夕<br>計結月份 發薪月份 臨時工NO.<br>2023/03 2023/03 00000020                                       | <b>卜場</b><br>姓名<br>蕭唯真                           | 身份證號<br>B22184**                                        | 發薪<br>狀態<br>** 核准                                                                                                    | 工作<br>時數<br>21.00                                              | 成本軍位:<br>加扣款免税<br>0                                 | <b>201</b><br>所得<br>0             | : <b>中餐應</b> 9<br>自提額<br>0                | <b>小場</b><br>應發金額<br>3,360                                      | 税額代<br>0                       | 收/代付 勞<br>0           | 保費 健健                | 君                   | 健補 法限<br>0           | 売扣款<br>0             | 實發金額 勞<br>3,360                            | 保公提 勞<br>0           | 退公提  <br>0         | 職災 健<br>0           | 保公提<br>0           |
| 成本單位:201:中餐廳夕<br>計納月份 發納月份 臨時工NO.<br>2023/03 2023/03 0000020<br>00000021                            | <b>卜場</b><br>姓名<br>蕭唯真<br>葉純仁                    | 身份證號<br>B22184***<br>B22133***                          | <b>發薪</b><br>狀態<br>** 核准<br>** 核准                                                                                                    | 工作<br>時數<br>21.00<br>7.00                                      | <b>成本軍位:</b><br>加扣款免税<br>0<br>0                     | <b>201</b><br>所得<br>0<br>0        | : <b>中餐廳</b> 9<br>自提額<br>0<br>0           | <b>小場</b><br>應談金額<br>3,360<br>1,176                             | 税額 代<br>0<br>0                 | 收/代付 勞<br>0<br>0      | 保費 健(<br>0<br>0      | <b>保費</b><br>0<br>0 | 健補 法限<br>0<br>0      | 売扣款<br>0<br>0        | 實發金額 勞<br>3,360<br>1,176                   | 保公提 勞<br>0<br>0      | 退公提<br>0<br>0      | 職災 健<br>0<br>0      | 保公提<br>0<br>0      |
| 成本單位:201:中餐廳9<br>計結月份 發結月份 臨時工N0.<br>2023/03 2023/03 0000020<br>00000021<br>成本單位小計                  | ▶ <b>場</b><br>姓名<br>蕭唯真<br>葉純仁<br>†:共2           | 身份證號<br>B22184***<br>B22133***<br>人                     | 發薪<br>新態<br>** 核准<br>** 核准                                                                                                    | 工作<br>時數<br>21.00<br>7.00<br>28.00                             | <b>成本單位:</b><br>加扣款免税<br>0<br>0                     | <b>201</b> :<br>新得<br>0<br>0      | - <b>中餐廳</b><br>自提額<br>0<br>0             | <b>ト場</b><br>應發金額<br>3,360<br>1,176<br>4,536                    | 税額代<br>0<br>0                  | 收/代付 勞<br>0<br>0      | 保費 健(<br>0<br>0<br>0 | R費<br>0<br>0        | 健補 法限<br>0<br>0      | 第扣款<br>0<br>0<br>0   | 實發金額 勞<br>3,360<br>1,176<br>4,536          | 保公提 勞<br>0<br>0<br>0 | 退公提<br>0<br>0<br>0 | 職災 健<br>0<br>0      | 保公提<br>0<br>0<br>0 |
| 成本單位: 201: 中                                                                                        | <b>小場</b><br>姓名<br>蕭唯真<br>葉純仁<br>†:共2            | 身份證號<br>B22184***<br>B22133***<br>人<br><u>1000</u>      | 發薪<br>狀態<br>** 核准<br>** 核准<br>500                                                                                                    | 工作<br>時數<br>21.00<br>7.00<br>28.00<br><u>100</u>               | <b>成本單位</b> :<br>加扣款免税<br>0<br>0<br>0<br>5 <u>0</u> | <b>201</b><br>新得<br>0<br>0        | : <b>中餐廳</b> 9<br>自提額<br>0<br>0<br>10     | <b>ト場</b><br>應發金額<br>3,360<br>1,176<br>4,536<br><u>5</u>        | 税額代<br>0<br>0<br>1             | 收/代付 勞<br>0<br>0<br>0 | 保費 健(<br>0<br>0<br>0 | R費<br>0<br>0        | 健補 法限<br>0<br>0      | 売扣款<br>0<br>0<br>0   | <b>實發金額 勞</b><br>3,360<br>1,176<br>4,536   | 保公提 勞<br>0<br>0<br>0 | 退公提<br>0<br>0<br>0 | 職災 健<br>0<br>0<br>0 | 保公提<br>0<br>0<br>0 |
| 成本軍位:201:中客廳夕<br>計駅月份 錄納月份 臨時工N0.<br>2023/032023/030000020<br>00000021<br>成本單位小計<br>需紙於與銅板          | <b>▶ </b>                                        | 身份證號<br>B22184***<br>B22133***<br>人<br><u>1000</u><br>4 | 發薪<br>狀態<br>** 核准<br>** 核准<br><u>500</u><br>0                                                                                                    | 工作<br>時数<br>21.00<br>7.00<br>28.00<br><u>100</u><br>4          | 成本單位:<br>加扣款免税<br>0<br>0<br>0<br><u>50</u><br>2     | <b>201</b><br>所得<br>0<br>0        | <b>中 客應</b> 9<br>自提額<br>0<br>0<br>10<br>3 | <b>ト場</b><br>應發金額<br>3,360<br>1,176<br>4,536<br>5<br>1          | 税額代<br>0<br>0<br>1<br>1        | 收/代付 勞<br>0<br>0<br>0 | 保費 健(<br>0<br>0<br>0 | R費<br>0<br>0        | 健補 法服<br>0<br>0<br>0 | 売扣款<br>0<br>0<br>0   | <b>實發金額 勞</b><br>3,360<br>1,176<br>4,536   | 保公提 勞<br>0<br>0<br>0 | 退公提<br>0<br>0<br>0 | 職災 健<br>0<br>0<br>0 | 保公提<br>0<br>0<br>0 |
| 成本軍位:201:中餐廳夕<br>計耕月份 磁耕月份 磁耕工NO.<br>2023/03 2023/03 00000020<br>00000021<br>成本軍位小計<br>需紙約與網板       | <b>卜場</b><br>姓名<br>萧唯真<br>兼純仁<br>十:共2<br>页:      | 身份證號<br>B22184***<br>B22133***<br>人<br><u>1000</u><br>4 | 酸糖<br>酸<br>糖<br>酸<br>糖<br>酸<br>素<br>素<br>数<br>素<br>数<br>素<br>数<br>素<br>素<br>数<br>素<br>素<br>素<br>数<br>素<br>素<br>素<br>素<br>素<br>素<br>素<br>素<br>素<br>素<br>素<br>素<br>素                                                                                                | 工作<br>時數<br>21.00<br>7.00<br>28.00<br><u>100</u><br>4          | 成本單位:<br>加扣款免稅/<br>0<br>0<br>0<br><u>50</u><br>2    | <b>201</b> :<br>新得<br>0<br>0      | 中餐廳9<br>自提額<br>0<br>0<br>10<br>3          | <b>小場</b><br>應發金額<br>3,360<br>1,176<br>4,536<br>5<br>1          | 税額代<br>0<br>0<br><u>1</u><br>1 | 收/代付 勞<br>0<br>0      | 保費 健健<br>0<br>0<br>0 | R費<br>0<br>0<br>0   | 健補 法限<br>0<br>0      | <u>売扣款</u><br>0<br>0 | 實發金額 勞<br>3,360<br>1,176<br>4,536          | 保公提 勞<br>0<br>0<br>0 | 退公提<br>0<br>0<br>0 | 職災 健<br>0<br>0      | 保公提<br>0<br>0<br>0 |
| 成本軍位:201:中餐廳夕<br>計耕月份 禄耕月份 福時工NO.<br>2023/03 2023/03 00000020<br>00000021<br>成本軍位小計<br>需紙約與親税<br>總計 | <b>忭場</b><br>姓名<br>蕭唯真<br>葉純仁<br>┼:共2<br>反:<br>2 | 身份證號<br>B22184***<br>B22133***<br>人<br><u>1000</u><br>4 | 酸糖<br>酸<br>糖<br>糖<br>酸<br>素<br>素<br>数<br>素<br>素<br>数<br>素<br>数<br>素<br>素<br>数<br>素<br>素<br>数<br>素<br>素<br>数<br>素<br>素<br>数<br>素<br>素<br>数<br>素<br>数<br>素<br>素<br>素<br>数<br>素<br>素<br>素<br>数<br>本<br>*<br>*<br>*<br>*<br>*<br>*<br>*<br>*<br>*<br>*<br>*<br>*<br>* | 工作<br>時数<br>21.00<br>7.00<br>28.00<br><u>100</u><br>4<br>28.00 | 成本單位:<br>加扣款免税<br>0<br>0<br>0<br><u>50</u> 2<br>0   | <b>201</b> :<br>所得<br>0<br>0<br>0 | 中餐廳9<br>自提額<br>0<br>0<br>10<br>3<br>0     | <b>小場</b><br>應發金額<br>3,360<br>1,176<br>4,536<br>5<br>1<br>4,536 | 税額代<br>0<br>0<br><u>1</u><br>1 | 收/代付 勞<br>0<br>0<br>0 | 保費 健(<br>0<br>0<br>0 | R費<br>0<br>0<br>0   | 健補 法限<br>0<br>0<br>0 | 院扣款<br>0<br>0<br>0   | 實證金額 勞<br>3,360<br>1,176<br>4,536<br>4,536 | 保公提 勞<br>0<br>0<br>0 | 退公提<br>0<br>0<br>0 | 職災健<br>0<br>0<br>0  | 保公提<br>0<br>0<br>0 |

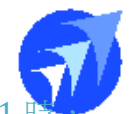

當查詢條件為人事單位:201及臨時工主檔人事單位:201時
 只顯示一筆資料,因此張發薪單的明細中只有一人的臨時工主檔人事單位符合這個條件

| 🟠 民權公司(央廚)[AISUTF8] [TEST                                                                     | E6][User:sandy] - [Ħ                                                                                                    | 民權公司(央廚)                                                        | - 臨時工薪資發放                                            | 月報表[w_p                                         | pr005r2020]]                                           |                                 |                  |                                                                                                    |                |                |                                          |                      |                      |                |                    |
|-----------------------------------------------------------------------------------------------|----------------------------------------------------------------------------------------------------|-----------------------------------------------------------------|------------------------------------------------------|-------------------------------------------------|--------------------------------------------------------|---------------------------------|------------------|----------------------------------------------------------------------------------------------------|----------------|----------------|------------------------------------------|----------------------|----------------------|----------------|--------------------|
| ■ 檔案(F) 資料(T) 檢視(V)                                                                           | 輔助                                                                                                    |                                                                 |                                                      |                                                 |                                                        |                                 |                  |                                                                                                    |                |                |                                          |                      |                      |                |                    |
| 🗄 🚳 🏭 🖨 💿 🔜 🧏 😝                                                                               | এ» 🤜 🗖 🖛                                                                                                    | 👜 🖬   🛤                                                         | 4 🕨 🖬 🖩                                              |                                                 |                                                        |                                 |                  |                                                                                                    |                |                |                                          |                      |                      |                |                    |
| □ 查詢條件 ■結果                                                                                    |                                                                                                    |                                                                 |                                                      |                                                 |                                                        |                                 |                  |                                                                                                    |                |                |                                          |                      |                      |                |                    |
| 適用A4橫印報表紙                                                                                     |                                                                                                    |                                                                 | 民権                                                   | 【公司(                                            | 央廚)                                                    |                                 |                  |                                                                                                    |                |                |                                          |                      |                      |                |                    |
| 製表者ID:sandy                                                                                   |                                                                                                    |                                                                 | 臨時工業                                                 | 「許容發」                                           | 放月報表                                                   | ₽.                              |                  |                                                                                                    | 뾠              | 表日:20:         | 23/03/20 18:                             | 00:54                |                      |                |                    |
| 製 表 者:sandy                                                                                   |                                                                                                    |                                                                 |                                                      |                                                 |                                                        | ~                               | _                |                                                                                                    | Pa             | ge 1 of        | 1                                        |                      |                      |                |                    |
| 宣訶條件:發新狀態:'N','C'                                                                             | 依單位分頁:№                                                                                                    | 「 人争單位                                                          | [:201 新資生                                            | 小於(等於                                           | )UID資料是                                                | 合類不 :                           | >0               |                                                                                                    |                |                |                                          |                      |                      |                |                    |
|                                                                                               |                                                                                                    |                                                                 |                                                      |                                                 |                                                        |                                 |                  |                                                                                                    |                |                |                                          |                      |                      |                |                    |
| 成大電台・201-内容庫処拠                                                                                |                                                                                                    |                                                                 | 成大量約-201                                             | - 由 総 陶 /                                       | 51.48                                                  |                                 |                  |                                                                                                    |                |                |                                          |                      |                      |                |                    |
| 成本單位:201:中餐廳外場<br>計 封日份發薪日份臨時TND 姓名                                                           | 身份證號                                                                                                    | 診薪 工作<br>北龍 時齢                                                  | 成本單位:201<br>加扣款 魚稅所得                                 | :中餐廳/<br>白提額                                    | <b>外場</b><br>應發金額                                      | 税額 代收                           | /代付 挙            | 呆費 健保費                                                                                                    | 健補け            | 院扣款            | 电路专辑 旁                                   | 保公提 勞                | 良公提                  | 勝災 健           | 保公提                |
| 成本單位:201:中                                                                                    | 身份證號                                                                                                    | 議薪 工作<br>伏態 時數<br>亥准 7.00                                       | 成本單位:201<br>加扣款免稅所得<br>0 0                           | .: <b>中餐廳</b> 久<br>自提額<br>0                     | <b>外場</b><br>應發金額<br>1,120                             | 税額 代收<br>0                      | /代付 勞f           | R費健保費<br>0 0                                                                                                    | 健補注<br>0       | ;院扣款<br>0      | <b>實發金額 勞</b><br>1,120                   | 保公提 勞?<br>0          | 退公提<br>0             | 職災健<br>0       | 保公提<br>0           |
| 成本單位:201:中餐廳外場<br>計新月份 發新月份 顯時工N0. 姓名<br>2023/032023/030000020 蕭唯<br>成本單位小計:共                 | 身份證號<br>真 B22184***** #<br>1 人                                                                                                    | 器薪 工作<br>状態 時數<br>刻准 7.00<br>7.00                               | <b>成本單位:201</b><br>加扣款免稅所得<br>0 0                    | :: <b>中餐廳</b><br>自提額<br>0<br>0                  | <b>外場</b><br>應發金額<br>1,120<br>1,120                    | 税額 代收<br>0<br>0                 | /代付 勞f<br>0<br>0 | R費健保費     0     0     0     0     0     0     0     0     0     0     0     0     0     0     0     0     0     0     0     0     0     0     0     0     0     0     0     0     0     0     0     0     0     0     0     0     0     0     0     0     0     0     0     0     0     0     0     0     0     0     0     0     0     0     0     0     0     0     0     0     0     0     0     0     0     0     0     0     0     0     0     0     0     0     0     0     0     0     0     0     0     0     0     0     0     0     0     0     0     0     0     0     0     0     0     0     0     0     0     0     0     0     0     0     0     0     0     0     0     0     0     0     0     0     0     0     0     0     0     0     0     0     0     0     0     0     0     0     0     0     0     0     0     0     0     0     0     0     0     0     0     0     0     0     0     0     0     0     0     0     0     0     0     0     0     0     0     0     0     0     0     0     0     0     0     0     0     0     0     0     0     0     0     0     0     0     0     0     0     0     0     0     0     0     0     0     0     0     0     0     0     0     0     0     0     0     0     0     0     0     0     0     0     0     0     0     0     0     0     0     0     0     0     0     0     0     0     0     0     0     0     0     0     0     0     0     0     0     0     0     0     0     0     0     0     0     0     0     0     0     0     0     0     0     0     0     0     0     0     0     0     0     0     0     0     0     0     0     0     0     0     0     0     0     0     0     0     0     0     0     0     0     0     0     0     0     0     0     0     0     0     0     0     0     0     0     0     0     0     0     0     0     0     0     0     0     0     0     0     0     0     0     0     0     0     0     0     0     0     0     0     0     0     0     0     0     0     0     0     0     0     0     0     0     0     0     0     0     0     0     0     0     0     0     0     0     0     0 | 健補注<br>0<br>0  | 院扣款<br>0<br>0  | 實發金額 勞<br>1,120<br>1,120                 | 保公提 勞<br>0<br>0      | B公提<br>0<br>0        | 職災健<br>0<br>0  | 保公提<br>0<br>0      |
| 成本單位:201:中核酶外場<br>計転月份發結月份額時工N0. 姓名<br>2023/032023/03000000020 蓋唯<br>成本單位小計:共<br>電話於940時後:    | 身份證號<br>真 B22184*****<br>1 人<br>1000 500                                                                                          | 設薪 工作<br>状態 時數<br>刻准 7.00<br>7.00<br>0 100                      | 成本單位:201<br>加扣款免稅所得<br>0 0<br>0 0<br>50              | :中餐廳/<br>自提額<br>0<br>1 <u>0</u>                 | <b>外場</b><br>應發金額<br>1,120<br>1,120<br><u>5</u>        | 税額代收<br>0<br>0<br>1             | /代付 勞(<br>0<br>0 | R費 健保費 0 0 0 0                                                                                                    | 健補注<br>0<br>0  | 院扣款<br>0<br>0  | 實發金額 勞<br>1,120<br>1,120                 | 保公提 勞<br>0<br>0      | 退公提<br>0<br>0        | 職災 健<br>0<br>0 | 保公提<br>0<br>0      |
| 成本單位:201:中餐應外場<br>計新月份發納月份顯時工N0.姓名<br>2023/032023/030000020 蕭唯<br>成本單位小計:共<br>需紙約與網板:         | 身份證號<br>真 B22184**** #<br>1 人<br><u>1000</u> 500<br>1 (                                                                           | 發薪 工作<br>時數<br>刻准 7.00       7.00       0     100       0     1 | 成本單位: 201<br>加扣款免稅所得<br>0 0<br>0 0<br><u>50</u><br>0 | : <b>中餐廳</b><br>自提額<br>0<br><u>10</u><br>2      | <b>外場</b><br>應發金額<br>1,120<br>1,120<br>5<br>0          | 税額代收<br>0<br>0<br><u>1</u><br>0 | /代付 勞(<br>0<br>0 | R費 健保費<br>0 0<br>0 0                                                                                                    | 健補 注<br>0<br>0 | 院扣款<br>0<br>0  | <u> 實發金額</u> 勞<br>1,120<br>1,120         | 保公提 勞<br>0<br>0      | <u>思公提</u><br>0<br>0 | 職災 健<br>0<br>0 | 保公提<br>0<br>0      |
| 成本單位:201:中餐廳外場<br>計新月份 證納工N0. 姓名<br>2023/03 2023/03 00000020                                  | 身份證號 <sup>400</sup><br><u></u><br><u></u><br><u></u><br><u></u><br><u></u><br><u></u><br><u></u><br><u></u><br><u></u><br><u></u> | With T (作                                                       | 成本軍位:201<br>加扣款免税所得<br>0 0<br>0 0<br><u>50</u><br>0  | : <b>中餐廳</b><br>自提額<br>0<br>10<br>2             | <b>外場</b><br>應發金額<br>1,120<br>1,120<br><u>5</u><br>0   | 税額代收<br>0<br>1<br>0             | /代付 勞f<br>0<br>0 | R費 健保費<br>0 0<br>0 0                                                                                                    | 健補 注<br>0<br>0 | 院扣款<br>0<br>0  | 實發金額 勞<br>1,120<br>1,120                 | 保公提 勞發<br>0<br>0     | <u>思公提</u><br>0<br>0 | 職災健<br>0<br>0  | 保公提<br>0<br>0      |
| 成本單位:201:中餐廳外場<br>計新月份 證納工N0. 姓名<br>2023/03 2023/03 00000020 潮唯<br>成本單位小計:共<br>需紙鈔與網板:<br>總計: | 身份證號<br>有 B22184**** #<br>1 人<br>1000 500<br>1 (                                                                                  | 發射 工作<br>大撥 時數<br>刻准 7.00<br>7.00<br>0 100<br>0 1<br>7.00       | 成本軍位:201<br>加扣款免税所得<br>0 0<br>0<br>0<br>0            | : <b>中餐廳</b><br>自提額<br>0<br><u>10</u><br>2<br>0 | <b>外場</b><br>應發金額<br>1,120<br>1,120<br>5<br>0<br>1,120 | 税額代收<br>0<br>1<br>0             | /代付 勞f<br>0<br>0 | R費 健保費<br>0 0<br>0 0                                                                                                    | 健補 注<br>0<br>0 | 3院扣款<br>0<br>0 | <b>實發金額 勞</b><br>1,120<br>1,120<br>1,120 | 保公提 勞<br>0<br>0<br>0 | <u>思公提</u><br>0<br>0 | 職災健<br>0<br>0  | 保公提<br>0<br>0<br>0 |